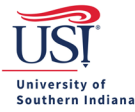

## **Returning a Pre-Approval as a Financial Manager**

## How do I know if I have a Pre-Approval Pending Review?

If a document is pending review for approval, then the Approvals ribbon appears on the Chrome River home screen. To see the list of pending approval documents, click the **Pre-Approvals** link.

| eWallet                                                                      |                 |                       |
|------------------------------------------------------------------------------|-----------------|-----------------------|
| Unused Items<br>0 Credit Card Items<br>1 Receipts<br>VIEW ALL 1 UNUSED ITEMS |                 |                       |
| Ø Approvals                                                                  |                 |                       |
| Approvals Needed<br>0 Expense Reports                                        | 1 Pre-Approvals |                       |
| Expenses                                                                     |                 | + Create              |
| <b>1</b><br>Draft                                                            | 0<br>Returned   | View All<br>Submitted |
| 🔗 Pre-Approval                                                               |                 | + Create              |
| <b>O</b><br>Draft                                                            | 0<br>Returned   | View All<br>Submitted |

## **Review a Pre-Approval Request**

Click the **Pre-Approval** document that needs to be reviewed.

• Note: The description should include the traveler's last name, destination, and trip departure date in the header.

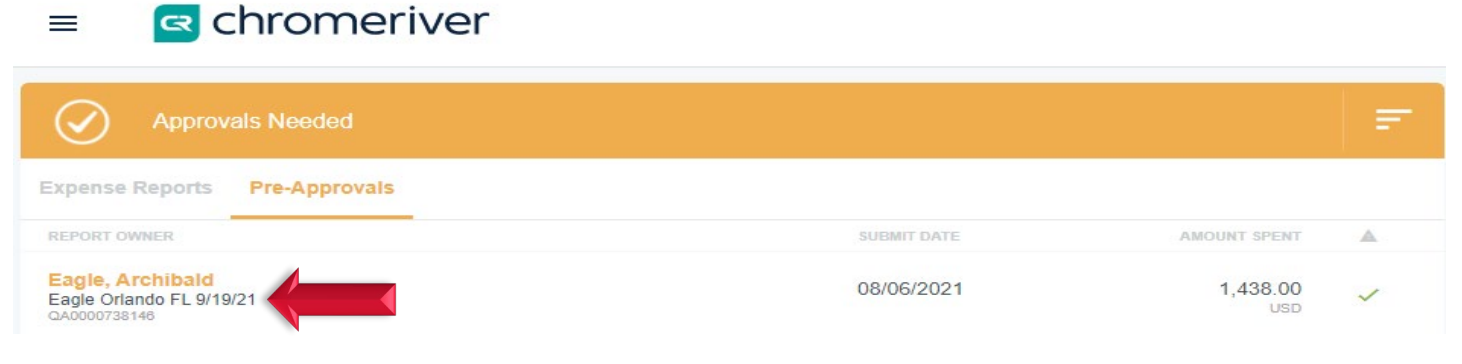

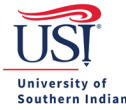

The Pre-Approval Header opens at the right for review. **Scroll down** to assess the Pre-Approval's **Trip Information**, **Comments**, and **Attachments**.

• Note: Click **Open** to open the Pre-Approval in the Pre-Approval Report view, which will provide additional details for each expense estimate.

| Open PDF -             |                 | Tracking | Return | Approve |
|------------------------|-----------------|----------|--------|---------|
| Eag Orlando FL 9/19/21 |                 |          |        |         |
| Report Owner           | Archibald Eagle |          |        |         |

## **Return a Pre-Approval**

When a review of the Pre-Approval is completed:

• Click Return if changes/adjustments are needed.

| Open PDF -               |                 | Tracking | Return | Approve |
|--------------------------|-----------------|----------|--------|---------|
| Eagle Orlando FL 9/19/21 |                 |          | 1      |         |
| Report Owner             | Archibald Eagle |          |        |         |

A comment is required when returning the Pre-Approval. After the comment is entered, click Return.

- Comments may give direction on items that need to be provided/changed, such as the Fund Org selected, a change (increase/decrease) in funding amount entered, uploading of documentation, etc.
- The traveler will receive a notification email regarding the returned Pre-Approval.
- After the traveler has made the requested change(s) and re-submitted the report, the Pre-Approval will be routed back to the financial manager for review/approval.

| Return Comment                                               |                           |
|--------------------------------------------------------------|---------------------------|
| Upload documentation showing the event's information. Then r | esubmit the Pre-Approval. |
|                                                              | Cancel Return             |